### Please click here for English.

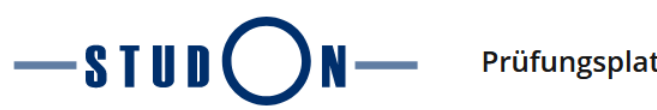

Prüfungsplattform

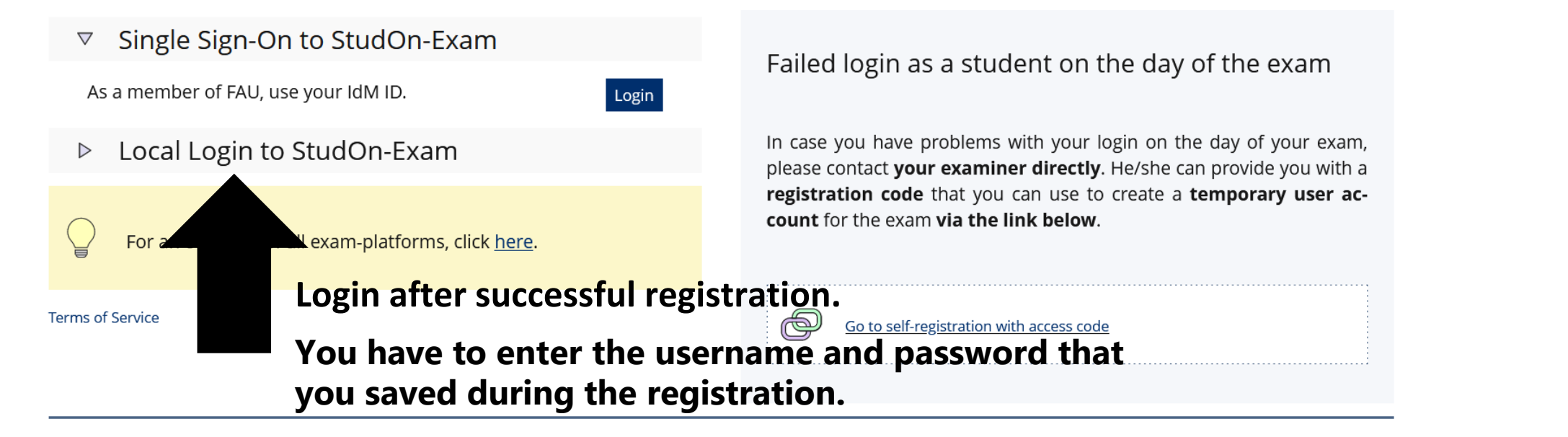

Note for examiners: you can use this platform throughout to create your registered online tests and exercises. However, please do not perform more extensive imports and exports until after 6 p.m., when no more exams are written. In case you haven't registered your planned exams yet, follow this link.

# Exam Platform

Repository > Information for Students

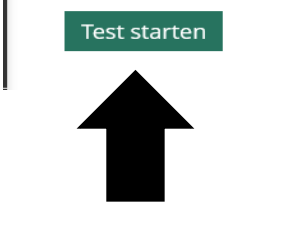

3. Start test.

### DECLARATION OF OWN WORK

Einleitung

You must confirm that the examination is the result of your own work by accepting the statement at the start of the examination session and when you upload a file during the examination. Please ensure that you familiarise yourself with this procedure before the examination. By submitting the declaration of own work, you confirm that you understand and will comply with the regulations for remote examinations.

I hereby confirm that I will complete the examination independently and without the unauthorized assistance of third parties and without the use of undisclosed and, in particular, unauthorized aids. This work has not been previously submitted in its current form or in a similar form to any other examination authorities and has not been accepted as part of an examination by any other examination authority.

In particular, I am aware that **the use of artificial intelligence** is forbidden unless its use an aid has been expressly permitted by the examiner. This applies in particular to chatbots (especially ChatGPT) and such programs in general that can complete the tasks of the examination or parts thereof on my behalf.

1. Accept that you agree with our legal terms and conditions. Fraud will result in your rejection from our program.

> ខ្មែរ

o

+

2. Read the notes for the

test procedure.

#### Dear applicant,

Before you start the test, here are some important notes:

- The test is automatically saved and stored in the system once you press SUBMIT or when the predetermined time (60 minutes) expires.
- If you haven't answered all questions by the end of the predetermined time, the current progress will be saved and considered during evaluation.
- There is no email confirmation after the test is finished.

#### Good Luck!

Weitere Informationen anzeigen »

## Exam Platform

·STUD

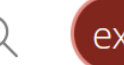

## Dashboard Favourites -You have not yet selected any favourites. To do this, you must take two steps: Click on 'Repository' and select a learning object from the available offer, e.g. a learning module or a forum. When you have found something that interests you, you can easily add it to your favourites. Select the desired item in the Actions menu and choose "Add to favourites". » Repository **Recommended Content** Click here to start the test. The 60 minutes will run from now. Information for Students 2023-06-15 Zulassungstest MSc Medizintechnik - Bildgebende Verfahren Example! You will see the test Dr. Christian Brosch | Geschäftsstelle Department Informatik | 09:00

Example! You will see the test for your chosen specialization here.

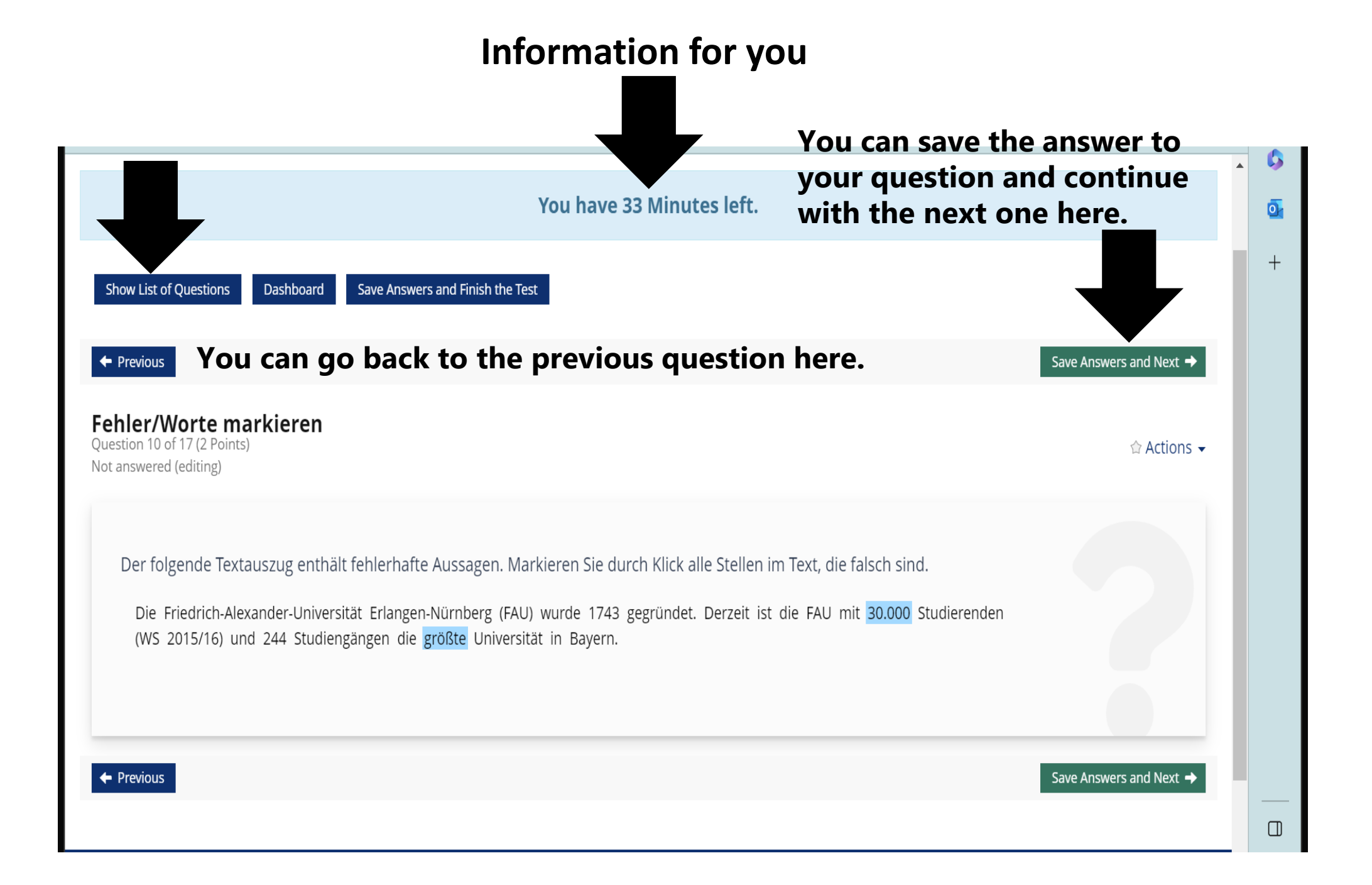

| Dashboard<br>(1 - 17 of 17) |                           |         | Click here to go back to the<br>questions you may have left<br>out. |               |            |
|-----------------------------|---------------------------|---------|---------------------------------------------------------------------|---------------|------------|
|                             |                           |         |                                                                     |               |            |
| 1                           | Anordnungsfrage: vertikal | 1 Pt.   | Yes                                                                 |               |            |
| 2                           | Multiple Choice           | 11 Pt.  | Yes                                                                 |               |            |
| 3                           | Freitext eingeben         | 10 Pt.  | Yes                                                                 |               |            |
| 4                           | Single Choice             | 1 Pt.   | Yes                                                                 |               | Click here |
| 5                           | Single-Choice mit Audio   | 2 Pt.   | Yes                                                                 |               |            |
| 6                           | Begriffe benennen         | 2 Pt.   | Yes                                                                 |               | to finish  |
| 7                           | Formelfrage               | 1 Pt.   | Yes                                                                 | id vou answer |            |
| 8                           | MC mit Video              | 7 Pt.   | Yes                                                                 | l questions?  | your test. |
| 9                           | Zuordnungsfrage, n:n      | 7 Pt.   | Yes                                                                 | - <b>4</b>    |            |
| 10                          | Fehler/Worte markieren    | 2 Pt.   | Yes                                                                 |               |            |
| 11                          | Kprim                     | 4 Pt.   | Yes                                                                 |               |            |
| 12                          | Hotspot/Imagemap          | 5.5 Pt. | Yes                                                                 |               |            |
| 13                          | Zuordnungsfrage           | 3 Pt.   | Yes                                                                 |               |            |
|                             |                           | 2 P1    |                                                                     |               |            |